## ORDERDIRECT

## **Release notes**

## Versie 10 Release 4

| AR2371                                                                                                    |                                                |
|----------------------------------------------------------------------------------------------------|------------------------------------------------|
| Gemeld door: <b>Revalidatiestoffeerderij Keizer</b><br>Gemeld op: <b>5-4-2012</b><br>Opgelost op: <b>28-11-2016</b>                                                                                                    |                                                |
| Omschrijving                                                                                                    | Aangevraagd door                               |
| Mogelijkheid om kolommen aan en uit te zetten op assemblage-orders, waaronder een kolom voor he regelgewicht.                                                                                                    | t Revalidatiestoffeerderij Keizer<br>Multitube |
| Selecteer de gewenste kolommen met de knop 'Kolommen instellen' rechtsvboven in het tabblad met onderdelen.                                                                                                    | de                                             |
| AR2433                                                                                                    |                                                |
| Gemeld door: <b>Multitube</b><br>Gemeld op: <b>16-1-2014</b><br>Opgelost op: <b>28-11-2016</b>                                                                                                    |                                                |
| Omschrijving                                                                                                    | Aangevraagd door                               |
| Mogelijkheid om ook in het onderdeel 'Assemblage-orders' kolommen aan en uit te zetten.                                                                                                    | Multitube                                      |
| Selecteer de gewenste kolommen in het tabblad 'Onderdelen'.                                                                                                    |                                                |
| AR2564                                                                                                    |                                                |
| Gemeld door: Stravers Relatiegeschenken groothandel<br>Gemeld op: 14-1-2015<br>Opgelost op: 6-12-2016                                                                                                    |                                                |
| Omschrijving                                                                                                    | Aangevraagd door                               |
| Uitbreiding van het dashboard met een overzicht van de actuele offertes gegroepeerd per medewerke                                                                                                    | r. Stravers Relatiegeschenken groothand        |
| Selecteer dit vak in het tabblad 'Dashboard' van het onderdeel 'Beeldinstellingen'.                                                                                                    |                                                |
| AR2614                                                                                                    |                                                |
| Gemeld door: <b>Topwind Consultancy</b><br>Gemeld op: <b>18-3-2015</b><br>Opgelost op: <b>28-1-2017</b>                                                                                                    |                                                |
| Omschrijving                                                                                                    | Aangevraagd door                               |
| Mogelijkheid om bij een machine een relatie vast te leggen die dienst doet als faktuuradres voor de verkoopfakturen van het servicecontract bij de machine én alle verkoopbonnen en reparatiebonnen di naar de machine verwijzen. | Topwind Consultancy<br>e                       |
| Selecteer de gewenste relatie bij 'Vast faktuuradres' in het tabblad 'Onderhoud en Service' van de mac                                                                                                    | hine.                                          |
| AR2846                                                                                                    |                                                |
| Gemeld door: Jislon (Europe) BV<br>Gemeld op: 26-9-2016<br>Opgelost op: 14-11-2016                                                                                                    |                                                |
| Omschrijving                                                                                                    | Aangevraagd door                               |
|                                                                                                    | liclon (Furana) B)(                            |

In het tabblad 'Inkoopfakturen' van het onderdeel 'Overzicht inkoopfakturen' wordt naast het faktuurnummer van de leverancier voortaan ook het interne faktuurnummer van Order-Direct getoond.

Jislon (Europe) BV

Bij de openstaande orderregels in het tabblad 'Verkoopstatus' in 'Relatie bekijken' wordt bij ieder artikel voortaan ook de actuele (filiaal)voorraad vermeld.

Order-Direct 10 release 4

Release notes

| Order-Direct 10 release 4                                                                                                    | Release notes                           |
|----------------------------------------------------------------------------------------------------|-----------------------------------------|
| AR2862                                                                                                    |                                         |
| Gemeld door: Habets Hydrauliek B.V.<br>Gemeld op: 22-11-2016<br>Opgelost op: 25-11-2016                                                                                                    |                                         |
| Omschrijving                                                                                                    | Aangevraagd door                        |
| Voor bestelbonnen zijn voortaan aparte maskers beschikbaar voor het onderwerp van e-mails en de bestandsnaam van PDF-uitvoerbestanden.                                                                                                    | Habets Hydrauliek B.V.                  |
| U vindt het onderwerpmasker in het tabblad 'E-mails' van 'Programma-instellingen' en het bestandsnaammasker in het tabblad 'Adrukken naar bestand' van 'Printerinstellingen'.                                                                                                    |                                         |
| AR2863                                                                                                    |                                         |
| Gemeld door: Order-Direct   Gemeld op: 4-12-2016   Opgelost op: 5-12-2016                                                                                                    |                                         |
| Omschrijving                                                                                                    | Aangevraagd door                        |
| In het dashboard kan een vak worden opgenomen met de actuele, dwz. nog niet gereed gemelde, reparatiebonnen getotaliseerd per uitvoerende medewerker.                                                                                                    | Order-Direct                            |
| Activeer dit vak in het tabblad 'Dashboard' van het onderdeel 'Beeldinstellingen'.                                                                                                    |                                         |
| AR2864                                                                                                    |                                         |
| Gemeld door: Stroke ! Horeca Automatisering (unTill)<br>Gemeld op: 7-12-2016<br>Opgelost op: 9-2-2017                                                                                                    |                                         |
| Omschrijving                                                                                                    | Aangevraagd door                        |
| De marges van de vakken voor de klacht, werkzaamheden, klant- en monteuropmerkingen op de afdruk van reparatiebonnen komen voortaan overeen met de marges van de gegevensvakken aan de bovenzijde.                                                                                                    | Stroke ! Horeca Automatisering (unTill) |
| AR2865                                                                                                    |                                         |
| Gemeld door: Sleeve Technology BV<br>Gemeld op: 1-11-2016<br>Opgelost op: 12-12-2016                                                                                                    |                                         |
| Omschrijving                                                                                                    | Aangevraagd door                        |
| De artikelen van een stuklijst kunnen worden geïmporteerd vanuit een Excelbestand in een bestaande assemblage-order. Onbekende artikelen kunnen hierbij worden aangemaakt en voor assemblage-artikelen in de stuklijst worden nieuwe assemblage-orders aangemaakt.                                                          | Sleeve Technology BV                    |
| U vindt deze functie in het menu 'Extra' van het onderdeel 'Assemblage-order'. Zie het onderwerp 'Stuklijst importeren' in de helpindex voor een uitgebreide toelichting.                                                                                                    |                                         |
| AR2866                                                                                                    |                                         |
| Gemeld door: Sinatec Europe   Gemeld op: 22-12-2016   Opgelost op: 22-12-2016                                                                                                    |                                         |
| Omschrijving                                                                                                    | Aangevraagd door                        |
| In het optievenster van het onderdeel 'Online bonnen' kan voortaan worden aangegeven welk klantadres<br>(vestigingsadres of faktuuradres) moet worden gebruikt op nieuwe orderbevestigingen en of een<br>vestigingsadres dat afwijkt van het faktuuradres als afleveradres op de orderbevestiging moet worden<br>opgenomen. | Sinatec Europe                          |
| AR2867                                                                                                    |                                         |
| Gemeld door: RDM Parts   Gemeld op: 22-12-2016   Opgelost op: 8-2-2017                                                                                                    |                                         |
| Omschrijving                                                                                                    | Aangevraagd door                        |
| Bij het aanmaken van een externe orderbevestiging via de API kunnen voortaan bij iedere orderregel een eigen leverdatum en verkoopinformatie worden meegegeven.                                                                                                    | RDM Parts                               |

| Order-Direct                                     | t 10 release 4                                                                                                    | Release notes                        |
|--------------------------------------------------|----------------------------------------------------------------------------------------------------|--------------------------------------|
| AR2868                                           |                                                                                                    |                                      |
| Gemeld door:<br>Gemeld op:<br>Opgelost op:       | Tegelhandel Boer<br>29-12-2016<br>29-12-2016                                                                                                    |                                      |
| Omschrijving                                     |                                                                                                    | Aangevraagd door                     |
| In de tabblade<br>getoond met                    | en met bonregels in verkoopbonnen en bestelbonnen kan voortaan ook een kolom worden<br>de palletbelading zoals die is vastgelegd bij het artikel.                                                                                    | Tegelhandel Boer                     |
| Er is een apar                                   | te kolom beschikbaar voor de halve palletbelading.                                                                                                    |                                      |
| AR2871                                           |                                                                                                    |                                      |
| Gemeld door:<br>Gemeld op:<br>Opgelost op:       | Pro-Ictief<br>12-1-2017<br>12-1-2017                                                                                                    |                                      |
| Omschrijving                                     |                                                                                                    | Aangevraagd door                     |
| In 'Instellinger<br>de monteur o                 | n reparaties' kan worden aangegeven dat nieuwe boekingen in de urenregistratie op naam van<br>p de reparatiebon moeten worden aangemaakt in plaats van de aannemer van de reparatie.                                                 | Pro-Ictief                           |
| U vindt de ins<br>assembleerde                   | telling in het tabblad 'Instellingen'. Een soortgelijke instelling is beschikbaar voor de<br>r op assemblage-orders in het tabblad 'Algemeen' van 'Instellingen assemblages'.                                                        |                                      |
| AR2872                                           |                                                                                                    |                                      |
| Gemeld door:<br>Gemeld op:<br>Opgelost op:       | Omnial Industriële Producten<br>12-1-2017<br>13-1-2017                                                                                                    |                                      |
| Omschrijving                                     |                                                                                                    | Aangevraagd door                     |
| In het tabblad<br>de aanvullend<br>uitgeschakeld | 'Artikelen' van de onderdelen 'Omzet artikelen' en 'Klantomzet artikelen' wordt voortaan ook<br>le omschrijving uit de faktuurregel getoond, mits de instelling 'Aantallen totaliseren' is<br>in het optievenster bij het onderdeel. | Omnial Industriële Producten         |
| AR2873                                           |                                                                                                    |                                      |
| Gemeld door:<br>Gemeld op:<br>Opgelost op:       | VM Service<br>12-1-2017<br>12-1-2017                                                                                                    |                                      |
| Omschrijving                                     |                                                                                                    | Aangevraagd door                     |
| Bij een artikel<br>het optievens<br>worden opgei | kan voortaan worden aangegeven of dit artikel moet worden opgenomen op artikellijsten. In<br>ter bij het onderdeel 'Artikellijsten' geeft u aan dat alleen deze artikelen in een lijst moeten<br>nomen.                              | VM Service                           |
| U vindt het bi                                   | ibehorende selectievakje 'Op artikellijsten' in het tabblad 'Instellingen' van 'Artikel bewerken'.                                                                                                    |                                      |
| AR2874                                           |                                                                                                    |                                      |
| Gemeld door:<br>Gemeld op:<br>Opgelost op:       | R.M. Eijsink Constructiebedrijf B.V.<br>16-1-2017<br>16-1-2017                                                                                                    |                                      |
| Omschrijving                                     |                                                                                                    | Aangevraagd door                     |
| Op artikeletik<br>vastgelegd on                  | etten kan voortaan ook de artikelomschrijving van de leverancier worden afgedrukt zoals<br>derin het tabblad 'Opmerkingen' van 'Artikel bewerken'.                                                                                   | R.M. Eijsink Constructiebedrijf B.V. |
| AR2875                                           |                                                                                                    |                                      |
| Gemeld door:<br>Gemeld op:<br>Opgelost op:       | Tevu B.V.<br>16-1-2017<br>16-1-2017                                                                                                    |                                      |
| Omschrijving                                     |                                                                                                    | Aangevraagd door                     |
| Voor het al da<br>relaties' stand                | n niet exporteren van fakturen naar UBL en voor de kredietlimiet kunnen in 'Instellingen<br>laardwaarden worden vastgelegd die worden ingevuld bij nieuwe klanten.                                                                   | Tevu B.V.                            |

15-3-2017

| AR2881                                                                                                    |                     |
|----------------------------------------------------------------------------------------------------|---------------------|
| Gemeld door: Topwind Consultancy                                                                                                    |                     |
| Gemeld op: 1-2-2017                                                                                                    |                     |
| Opgelost op: 2-2-2017                                                                                                    |                     |
| Omschrijving                                                                                                    | Aangevraagd door    |
| Instelling om aan te geven dat alleen pdf's van de vervallen verkoopfakturen moeten worden meegestuurd bij een herinnering of aanmaning in plaats van pdf's van alle openstaande fakturen. | Topwind Consultancy |
|                                                                                                    |                     |

U vindt de instelling in het tabblad 'Aanmaningen' van 'Instellingen relaties'.

Order-Direct 10 release 4

Release notes

| Order-Direct 10 release 4                                                                                                    |                    | Release notes |
|----------------------------------------------------------------------------------------------------|--------------------|---------------|
| AR2882                                                                                                    |                    |               |
| Gemeld door: VM Service<br>Gemeld op: 6-2-2017<br>Opgelost op: 8-2-2017                                                                                                    |                    |               |
| Omschrijving                                                                                                    | Aangevraagd door   |               |
| Het tonen van bedragen in het dashboard kan per gebruiker worden in- en uitgeschakeld.                                                                                                 | VM Service         |               |
| De bijbehorende instelling 'Bedragen tonen' is opgenomen in het tabblad 'Dashboard' van het onderdeel<br>'Beeldinstellingen'.                                                          |                    |               |
| AR2883                                                                                                    |                    |               |
| Gemeld door: Smikkel Express BV<br>Gemeld op: 8-12-2016<br>Opgelost op: 8-2-2017                                                                                                    |                    |               |
| Omschrijving                                                                                                    | Aangevraagd door   |               |
| Bij het groeperen van de orderregels per bedrijfsruimte op de orderpicklijst worden de aantallen voortaan ook getotaliseerd weergegeven per bedrijfsruimte.                            | Smikkel Express BV |               |
| AR2884                                                                                                    |                    |               |
| Gemeld door: WDM Vending<br>Gemeld op: 21-2-2017<br>Opgelost op: 22-2-2017                                                                                                    |                    |               |
| Omschrijving                                                                                                    | Aangevraagd door   |               |
| In de omschrijving van de verkoopdagboekbladzijde bij het exporteren van verkoopfakturen naar de<br>boekhouding kan voortaan ook het onderwerp op de orderbevestiging worden gebruikt. | WDM Vending        |               |
| Gebruik hiervoor de indicator #01 in het masker voor de dagboekbladzijde in het tabblad 'Algemeen' van<br>Instellingen > Programma > Administratie > Administraties.                   |                    |               |
| AR2888                                                                                                    |                    |               |
| Gemeld door: <b>DZM</b><br>Gemeld op: <b>14-3-2017</b><br>Opgelost op: <b>15-3-2017</b>                                                                                                |                    |               |
| Omschrijving                                                                                                    | Aangevraagd door   |               |
| In de definities van verzendetiketten kunnen ook twee kolommen met de verpakkingseenheden en de<br>aantallen verpakkingseenheden worden opgenomen.                                     | DZM                |               |

## Installatie-aanwijzingen

Deze release kan alleen worden geïnstalleerd vanaf versie 10 release 3; u kunt niet rechtstreeks updaten vanaf een eerdere release. Gebruikt u momenteel een eerdere release, update dan eerst naar alle tussenliggende releases tot en met versie 10 release 3 en daarna naar versie 10 release 4.

Volg voor de installatie de stappen zoals beschreven in de installatiehandleiding voor versie 10. U vindt de handleiding op de Website van Order-Direct op de pagina 'Updates en release notes'.